# How to Create a Job in TheBossApp

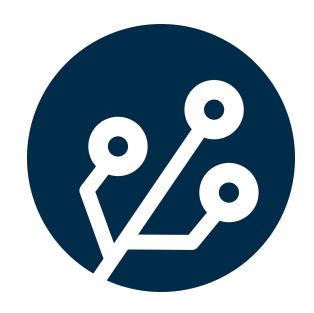

| Search             | Q                                      |                       |               |
|--------------------|----------------------------------------|-----------------------|---------------|
| 🛃 DASHBOARDS ~     |                                        | ers ~                 | i RESOURCES ~ |
| PROJECT MANAGEMENT | OPERATIONAL DETAILS                    | ASSETS                | HR            |
| Clients            | Branches                               | Equipment             | Staff Matrix  |
| Dockets            | Contract Agreements                    | Equipment Type Groups |               |
| Jobs               | Corrective, Preventative or            | Equipment Types       |               |
| Projects           | Improvement<br>Recommendations (CPIRs) |                       |               |
| Suppliers          | Custom Jobs                            |                       |               |
|                    | Invoices                               |                       |               |
|                    | Durchasse                              |                       |               |

### 2 Click "Projects"

| 🛃 DASHBOARDS 🗸                                                            | E REGISTERS                                                                                                    |
|---------------------------------------------------------------------------|----------------------------------------------------------------------------------------------------|
| PROJECT MANAGEMENT<br>Clients<br>Dockets<br>Jobs<br>Projects<br>Suppliers | OPERATIONAL DETAILS<br>Branches<br>Contract Agreements<br>Corrective, Preventative or<br>Improvement<br>Recommendations (CPIRs)<br>Custom Jobs<br>Invoices<br>Purchases |
|                                                                           |                                                                                                    |

## **3** Click into the project that you would like to add the job to.

|                               | *                | Industry                 | -                                             | Industry                |          |
|-------------------------------|------------------|--------------------------|-----------------------------------------------|-------------------------|----------|
| ger                           | Jane Wallace     | Project Manager          | David Benadretti                              | Project Manager         |          |
|                               | Internal Project | Location                 | Internal Project                              | Location                |          |
| oment Calibrations<br>PMENT/1 |                  | 84 Mount<br>8M PROJECT/C | ain St, Ipswitch<br>n St, Ipswitch<br>9990005 | 8H 88 Hollow<br>PROJECT | Court, B |
|                               | Internal Project | Client                   | O'Connell, Bogisich and Carter                | Client                  | O'Coi    |
|                               | -                | Industry                 | Construction                                  | Industry                |          |
| ger                           | David Benadretti | Project Manager          | David Benadretti                              | Project Manager         |          |

|  | 4 | 1 |
|--|---|---|
|  |   |   |

#### Click "Jobs" on the right-hand column.

| ntain St, Ipswitch |      |           | Details      |
|--------------------|------|-----------|--------------|
|                    |      |           | Overview     |
|                    |      |           | Documents    |
|                    |      |           | edot         |
|                    | Chat | Copy Link | Deliverables |
|                    |      |           | Invoices     |
| AS TEMPLATE        |      |           | Purchases    |
| Project Number     |      |           | Allowances   |
| 0000005            |      |           | Fauioment    |

#### 5 Click "CREATE A NEW JOB"

| (       | Open           |           |   |                |     |      |           |
|---------|----------------|-----------|---|----------------|-----|------|-----------|
| app.the | ebossapp.com.a | u//jobs   |   |                |     | Chat | Copy Link |
|         |                |           | ß | CREATE A NEW J | IOB |      |           |
| OBS R   | ECURRING JOBS  | S CALENDA | R |                |     |      | _         |

### **6** Choose the type of job that you would like to create.

| )e                                                                                                  | Home / Projects / PROJECT/0000005                          |           |
|----------------------------------------------------------------------------------------------------|------------------------------------------------------------|-----------|
|                                                                                                    | OB JW O                                                    |           |
|                                                                                                    |                                                            |           |
| rganisation)                                                                                        |                                                            |           |
| tion)                                                                                               |                                                            |           |
| e - Site Safety Inpection (custom)                                                                  |                                                            |           |
| ch (organisation)                                                                                   |                                                            |           |
| tion)                                                                                               |                                                            |           |
| Job Fields (custom)                                                                                 |                                                            |           |
| ition)                                                                                              |                                                            |           |
| and Furnamata (austama)                                                                             |                                                            |           |
| PROJECT/0000005                                                                                     |                                                            |           |
| \$220.00 overdue: \$220.00<br>Client: O'Connell, Bogisich and C<br>Address: 84 Mountain Street, Svd | Project Management (organisation)<br>Review (organisation) |           |
| Open                                                                                                | Safety System Improvements (organisation)                  |           |
|                                                                                                    | Site Inspection (custom)                                   |           |
| thebossapp.com.au//jobs                                                                             | Site Inspection (organisation)                             |           |
|                                                                                                    | Site Setup (organisation)                                  |           |
|                                                                                                    | Site Supervision (custom)                                  |           |
| RECURRING JOBS CALENDAR                                                                             | Weekly Check In (custom)                                   |           |
|                                                                                                    |                                                            | Equipment |
| ch                                                                                                  | ٩ ٣٠-                                                      |           |

| /pe           |         | ×            | ne / Projects / PROJECT/0000005 |
|---------------|---------|--------------|---------------------------------|
| organisation) |         | x   ~        |                                 |
| Obst. Con     | nu tink | Deliverables |                                 |
| Chat Cop      | by Link | Invoices     |                                 |
| IEW JOB       |         | Purchases    |                                 |
|               |         | Allowances   |                                 |

#### Tip!

(i)

Standard jobs are defined by theBOSSapp. Your organisation sets up which standard jobs they would like.

Organisation job types only have the most basic information associated to them.

Custom job types are also defined by the organisation but are used when more specific information is required to finish the job. These are setup in Organisation -> Custom Jobs.

|                     | 🔀 DASHBOARDS 🗸                       | ₩ REGISTERS ~ |
|---------------------|--------------------------------------|---------------|
|                     | NEW JOB                              |               |
|                     | Job Name *                           |               |
|                     |                                      |               |
|                     | Branch *                             | Job Manager * |
|                     |                                      |               |
|                     | Notes                                |               |
|                     |                                      |               |
| 8 Choose your brand | ch that will be conducting the work. |               |
| ç                   |                                      |               |

| Administration 300 |               |  |
|--------------------|---------------|--|
| Branch *           | Job Manager * |  |
|                    |               |  |
|                    |               |  |
|                    |               |  |
|                    |               |  |
|                    |               |  |
| Notes              |               |  |
| Notes              |               |  |
| Notes              |               |  |
| Notes              |               |  |

| x | Job Manager * | 1 | Staff                                             |
|---|---------------|---|---------------------------------------------------|
|   |               | 1 | Select Staff from Your Organisation that w<br>job |
|   |               |   |                                                   |

**10** Add any staff members that need to view the job or get notification updates on its status.

|        | Home                                           | / New Job   |
|--------|------------------------------------------------|-------------|
|        |                                                |             |
| Staff  | ~                                              |             |
| x   ~  |                                                | [ ~ ]       |
| Select | Staff from Your Organisation that will be work | ing on this |
|        |                                                |             |
|        |                                                |             |
|        |                                                | h.          |

Set the start and end dates of the job.

|         | Scheduled Start Date *  | Scheduled Start Time   | Scheduled F |
|---------|-------------------------|------------------------|-------------|
|         | Estimated Value (\$)    | Estimated Time (Hours) | Job Depende |
|         |                         |                        |             |
|         |                         |                        | ß           |
| t Time  | Scheduled Finish Date * | Scheduled Finish Time  | Q           |
| (Hours) | Job Dependencies        | Critical Path          |             |
|         |                         |                        | Save        |

#### 12 Click "Save"

|        | <i>b</i>                    |   |
|--------|-----------------------------|---|
| Date * | Scheduled Finish Time       |   |
| ;<br>; | Critical Path               |   |
|        | Save                        | 0 |
| Ad     | id CPIR Suggest Improvement |   |